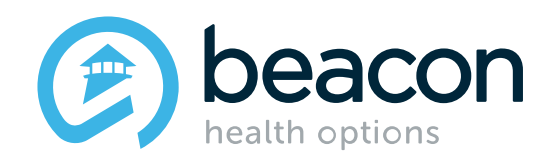

# Beacon Expedited Authorization Approval (EXA) Website

September 2021

# **Connecting to the EXA Website**

Click on the links below on <u>masspartnership.com</u>

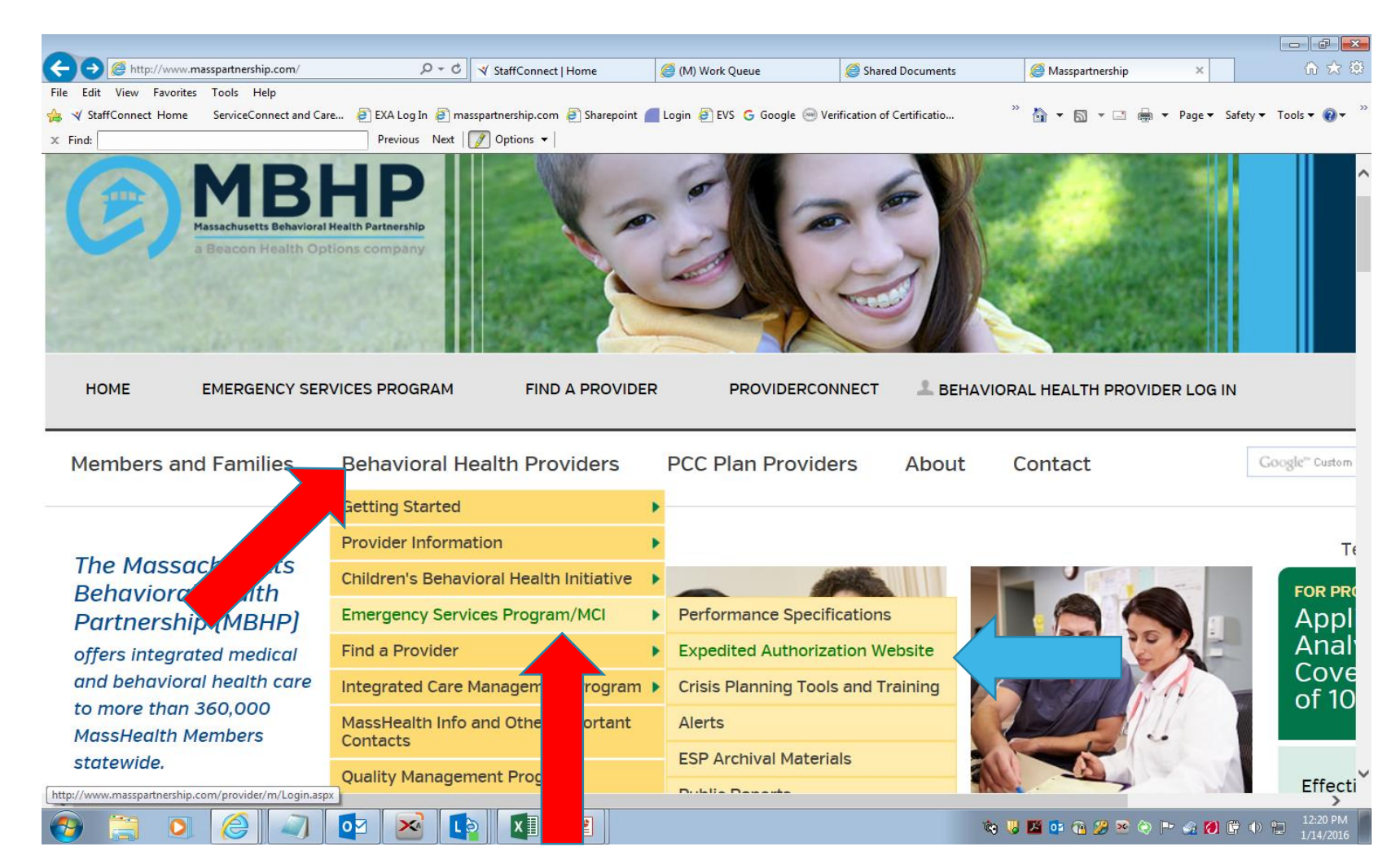

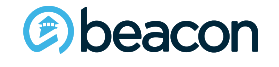

### On the Home Page, click into the Login.

| Home                     | Expedited Forms                          | Login       |
|--------------------------|------------------------------------------|-------------|
| beacon<br>health options | MBHP Expedited Authorization Application |             |
| Welcome to               | MBHP Expedited Authorization             | Application |
| You are not logged in.   |                                          |             |
| Home Home                |                                          |             |
| Expedited Forms          |                                          |             |
| k Login                  |                                          |             |
|                          |                                          |             |
|                          |                                          |             |
|                          |                                          |             |
|                          |                                          |             |

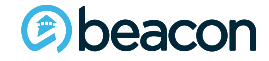

# Enter the User Name and Password provided by Beacon Health Options (Beacon).

The user name and password are the same, they are case-sensitive, and if not used in 180 days will automatically be locked. You may call the Northeast Access Line 24/7 to have your status changed if you become locked out.

| Exp                                                                                                    | Search     | Login |
|----------------------------------------------------------------------------------------------------|------------|-------|
| beacon<br>health options                                                                                                    | MBHP Exp   |       |
|                                                                                                    | Login Page |       |
| User Name:                                                                                                    |            |       |
| Password:                                                                                                    |            |       |
| Remember me next time.                                                                                                    |            |       |
| Log In                                                                                                    |            |       |
| ATS (ASAM level 3.7) Providers, as of 1/1/17 please use Provider Connect for all new and ongoing requests. If you have questions about this please call MBHP Community Relations at 1-800-495-0086 or go to <a href="https://www.masspartnership.com">https://www.masspartnership.com</a> . |            |       |

Initial Expedited Auth or MSE password issues, contact Patty Talamini at 617-790-4115 or email Patty. Talamini@beaconhealthoptions.com. Thursday. June 07. 2018

4

beacon

### You have reached the EXA Home Page.

To start a new precert, click on the Expedited Forms Tab.

| Home                                    | Expedited Forms                            | Logout         |
|-----------------------------------------|--------------------------------------------|----------------|
| beacon beath options                    | Beacon Expedited Authorization Application |                |
| You are logged in. Welcome, accessline2 | ome to Beacon Expedited Authorizati        | on Application |
| Home                                    |                                            |                |
| S Expedited Forms                       |                                            |                |
| 🔓 Logout                                |                                            |                |
|                                         |                                            |                |
|                                         |                                            |                |
|                                         |                                            |                |

1

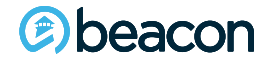

### To open a new auth request form, select Expedited Auth-ESP.

Please note: Next-day evaluations will no longer be a stand-alone submission and will be explained further on in the presentation.

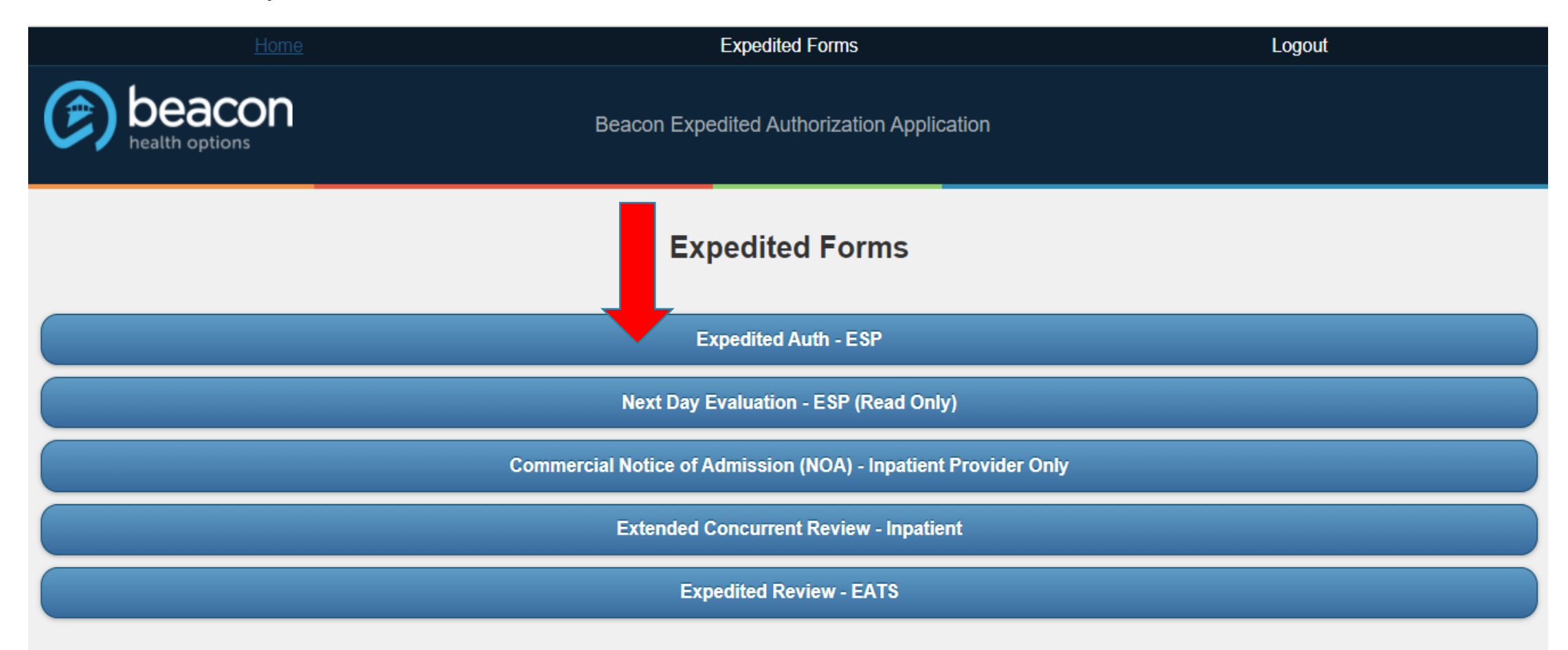

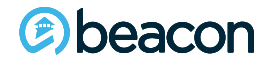

At this point you will see all of your agency's EXA submissions and the current status on each one. To create a new submission, click on Authorization Request.

| Submitted Expedited Auths                                                                                                    |  |  |
|----------------------------------------------------------------------------------------------------|--|--|
| Authorization Request                                                                                                    |  |  |
| Go To Archive Page                                                                                                    |  |  |
| Refresh Queue                                                                                                    |  |  |
| Submitter Name:<br>Date Requested:<br>Search Show All<br>Page 1 of 1                                                                        |  |  |
| 123543   fname Iname   8/24/2021 05:06 PM   Auto approved by Algorithm Next Day Evaluation Due on 8/25/2021 05:06 PM                        |  |  |
| 123542   Member First Name Member Last Name   8/24/2021 04:48 PM   Auto approved by Algorithm Next Day Evaluation Due on 8/25/2021 04:48 PM |  |  |
| 123540   Jans Dos   8/16/2021 04:18 FM   Approved Next Day Evaluation Due on 8/26/2021 03:31 PM                                             |  |  |
| 123541   August September   8/16/2021 04:04 PM   Auto approved by Algorithm Next Day Evaluation Due on 8/19/2021 03:38 PM                   |  |  |
| 123537   mName [Name   3/25/2021 12:15 RM   Approved Next Day Evaluation Due on 3/27/2021 12:15 PM                                          |  |  |
| 128584   John Dos   2/29/2021 02:54 FM   Approved Next Day Evaluation Due on 3/17/2021 10:22 AM                                             |  |  |
| 123522   Jams Dos   11/02/2020 03:59 F11   Approved Next Day Evaluation Due on 11/10/2020 06:59 PM                                          |  |  |
| 123523   First Lest   11/03/2020 06:16 FM   Approved Next Day Evaluation Due on 8/25/2021 04:15 PM                                          |  |  |
| 123492   e f   3/27/2020 03:21 PM   Auto approved by Algorithm Next Day Evaluation Due on 8/17/2021 02:48 PM                                |  |  |
| + 123538   Jane Doe   4/20/2021 11:18 AM   Submitted Inpatient Pended                                                                       |  |  |

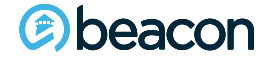

Select the level of care that you are requesting. Once you make a selection and choose Next, you cannot go back. You will need to cancel the request and open a new request if you need a different Level of Care.

| What is the requested Level of Care?<br>Once the Level of Care is selected cannot be changed. |  |
|-----------------------------------------------------------------------------------------------|--|
| O Inpatient                                                                                   |  |
| O Inpatient Eating Disorder Unit                                                              |  |
| O Inpatient ASD/DDU (Developmental Disability Unit)                                           |  |
| O ICBAT                                                                                       |  |
| О СВАТ                                                                                        |  |
| Next                                                                                          |  |

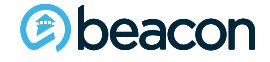

### There are 5 sections to the EXA denoted by the 5 black tabs below.

| Save Form                       |        | Expedited Auth | Clear Form |
|---------------------------------|--------|----------------|------------|
| Level of Care: Inpatient        |        |                |            |
| + ESP Information               |        |                |            |
| + Member Information            |        |                |            |
| + Initial Clinical Presentation |        |                |            |
| + Disposition                   |        |                |            |
| + Summary                       | _      | _              |            |
| Save Form                       | Cancel | Delete Form    | Submit     |
|                                 |        |                |            |

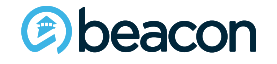

## **ESP Information**

Your agency name should auto-populate. Fill out each field completely.

Please include the phone number so you can be reached in case of questions as well as a secondary phone number, i.e., your cell.

If you cannot be reached we will call the ESP agency that you indicate below.

| Save Form                                                                               | Clear Form |
|-----------------------------------------------------------------------------------------|------------|
| Level of Care: Inpatient                                                                |            |
| ESP Information                                                                         |            |
| Provider: Access Line                                                                   |            |
| Evaluator Name and Licensure Level, (if not licensed, Master Degree or Nursing Degree): |            |
| ESP Office Name:                                                                        |            |
| ESP Office Address:                                                                     |            |
| Tax ID:                                                                                 |            |
| Telephone:                                                                              |            |
| Telephone 2 (optional):                                                                 |            |

### **Member Information**

beacon

Selections cover basic Member demographics such as name, age, and living situation, etc. Drop-downs will appear on the tabs to pick specifics as indicated by down arrows.

| Member Information                                              |
|-----------------------------------------------------------------|
| Member First Name:                                              |
|                                                                 |
| Member Last Name:                                               |
|                                                                 |
| Member DOB(mm/dd/yyyy):                                         |
|                                                                 |
| Age:                                                            |
|                                                                 |
| Members Current Living Situation                                |
| None Selected                                                   |
| Marital Status:                                                 |
|                                                                 |
| English                                                         |
|                                                                 |
| None Selected                                                   |
| Gender:                                                         |
| O Female O Male O Other O Transgender female O Transgender male |
| Primary Care Physician Name:                                    |
|                                                                 |
| Guardian:                                                       |
| None Selected                                                   |

11

### **Member Information cont.**

Deacon

Pay close attention to insurance selections and ensuring that the MMIS and SS numbers are correct. Follow all prompts to ensure sections are filled out accurately.

| Beacon Insurance P                        | ans:                                                                                                    |                                                |                                                                |
|-------------------------------------------|----------------------------------------------------------------------------------------------------|------------------------------------------------|----------------------------------------------------------------|
| None Selected                             |                                                                                                    |                                                | Ÿ                                                              |
| ID# or MMIS#                              |                                                                                                    |                                                |                                                                |
| SSN#                                      |                                                                                                    |                                                |                                                                |
| Other Insurance, in a                     | addition to above (TPL):                                                                                           |                                                |                                                                |
| Requested Level of                        | Care:                                                                                                    |                                                |                                                                |
| Inpatient                                 |                                                                                                    |                                                | ~                                                              |
| at ESP office, DMH,<br>location. DO NOT U | DCF, or DYS facility, or in the home, please<br>SE ABBREVIATIONS.)<br>Arrived at ED? If arrived, please enter date | anclude Hospital member will be sent if placer | nent not immediately found and member unable to stay a current |
| O Not seen in ED                          | O Arrived Date/Time:                                                                                               |                                                |                                                                |
| Date and Time of Inte                     | rvention Requested, please enter date & t                                                                          | ne:                                            |                                                                |
| Date:                                     | Time:                                                                                                    |                                                |                                                                |
| Date and Time of Inte                     | rvention Started, please enter date & time                                                                         |                                                |                                                                |
| Date:                                     | Time:                                                                                                    |                                                |                                                                |
|                                           | am ~                                                                                                    |                                                |                                                                |
| Currently on Sec. 12                      | •                                                                                                    |                                                |                                                                |
| No                                        |                                                                                                    |                                                | ~                                                              |

### **Initial Clinical Presentation**

Select diagnosis for behavioral health and medical. Presenting problem: should clearly describe the Member baseline and how current presentation is acutely different requiring LOC request.

| D             | iagnosis                                                                                                    |
|---------------|----------------------------------------------------------------------------------------------------|
| Do<br>co<br>m | ocumentation of primary behavioral condition is required. Provisional working condition and diagnosis should be documented if necessary. Documentation of secondary of<br>ccurring behavioral conditions that impact or are a focus of treatment (mental health, substance use, personality, intellectual disability) is strongly recommended to suppo<br>comprehensive care. Authorization (if applicable) does NOT guarantee payment of benefits for these services. Coverage is subject to all limits and exclusions outlined in the<br>members plan and/or summary plan description including covered diagnoses. |
| Be            | ehavioral Health Diagnosis                                                                                                    |
| Pr            | rimary Diagnostic Category:                                                                                                    |
|               | None Selected                                                                                                    |
| Pr            | rimary Diagnostic Code:                                                                                                    |
|               | Please Select Code                                                                                                    |
| A             | dditional Diagnostic Category:                                                                                                    |
|               | None Selected                                                                                                    |
| A             | dditional Diagnostic Code:                                                                                                    |
|               | Please Select Code                                                                                                    |
| Р             | rimary Medical Diagnosis                                                                                                    |
| Ρ             | rimary Diagnostic Category:                                                                                                    |
|               | None Selected                                                                                                    |
| Ρ             | rimary Diagnostic Code:                                                                                                    |
|               | Plage Select Code                                                                                                    |

Presenting Problem: (please briefly describe immediate concern and why Member is being evaluated at this time. Describe acute stressors and what led to this presentation.) DO NOT INCLUDE EXPLETIVES (swear words).

#### 2000 characters left

Precipitant: (please describe the acute stressor that led to today's evaluation.)

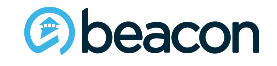

1000 characters left

### **Initial Clinical Presentation cont.**

### Risk Assessments must be filled out completely.

| Member Risk to Self: 📀                                                                         |                                                                            |
|------------------------------------------------------------------------------------------------|----------------------------------------------------------------------------|
| O 0 - None O 1 - Mild or Mildly Incapacitating O 2 - Moderate or Moderately Incapacita         | ting O 3 - Severe or Severe Incapacitating O N/A                           |
| Ideation:                                                                                      |                                                                            |
| O Yes                                                                                          | O No                                                                       |
| Plan:                                                                                          |                                                                            |
| Yes                                                                                            | O No                                                                       |
| Means:                                                                                         |                                                                            |
| O Yes                                                                                          | O No                                                                       |
| Prior Attempt within the Last Year:                                                            |                                                                            |
| O Yes                                                                                          | O No                                                                       |
| If any Yes, Please describe history of SI/HI including lethality, how rescued, if/what medical | treatment was necessary. Please address if Member has remorse about event: |
|                                                                                                |                                                                            |
| 1000 characters left                                                                           |                                                                            |
| Member Risk to Others: ??                                                                      |                                                                            |
| O 0 - None O 1 - Mild or Mildly Incapacitating O 2 - Moderate or Moderately Incapacitat        | ing O 3 - Severe or Severe Incapacitating O N/A                            |
| Ideation:                                                                                      |                                                                            |
| O Yes                                                                                          | O No                                                                       |
| Plan:                                                                                          |                                                                            |
| O Yes                                                                                          | O No                                                                       |
| Means:                                                                                         |                                                                            |
| O Yes                                                                                          | O No                                                                       |
| Prior Attempt:                                                                                 |                                                                            |
| O Yes                                                                                          | O No                                                                       |
| Psychosis Symptoms                                                                             |                                                                            |
| O Yes                                                                                          | 0 No                                                                       |
|                                                                                                |                                                                            |

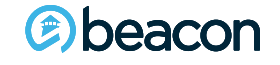

### **Initial Clinical Presentation cont.**

| Auditory/Visual/Delusions/Paranoia:                            |      |  |
|----------------------------------------------------------------|------|--|
| O Yes                                                          | 0 No |  |
| Command Hallucinations:                                        |      |  |
| O Yes                                                          | ΟΝο  |  |
| Documented or Recent History of Violence within the past week: |      |  |
| O Yes                                                          | 0 No |  |

#### Is there state agency involvement?

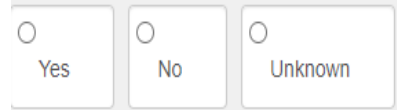

#### Does member need Developmental Disability Unit?

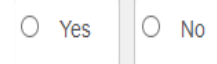

Does member need Eating Disorder Unit?

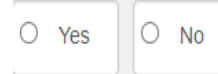

#### Is member medically admitted?

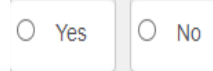

COVID-19 Testing:

Please Select Results

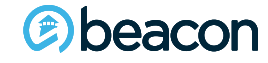

~

# **Disposition**

This field has two options. If no placement is located, select Will call back with bed (wcbwb). Barriers to placement will be displayed and need to be filled in as applicable. If a bed has been located, select provider from drop-down menu. If the provider is out of network, please call the Northeast Access Line.

| Disposition                            |                                    |                                 |                                   |
|----------------------------------------|------------------------------------|---------------------------------|-----------------------------------|
| Will call back with bed                |                                    |                                 |                                   |
| O Bed Provider                         |                                    |                                 |                                   |
| Barriers To Placement:                 |                                    |                                 |                                   |
| ASD-ID                                 | Assaultive Risk, High, Medium, Low | Disposition                     | Facility-Geographic Preference    |
| 🗆 Language                             | Legal Issues                       | Medical                         | □ None                            |
| O Not Identified                       | Out of Medicare Days               | Pregnancy                       | Requires an Inpatient Single Room |
| Sexualized Behavior                    |                                    | Unsuccessful Previous Admission |                                   |
| - Disposition                          |                                    |                                 |                                   |
| O Will call back with bed              |                                    |                                 |                                   |
| Bed Provider                           |                                    |                                 |                                   |
| Bed Found:                             |                                    |                                 |                                   |
| Yes                                    |                                    |                                 | •                                 |
| Provider:                              |                                    |                                 |                                   |
| Please Select Provider                 |                                    |                                 |                                   |
| Will client be admitted after midnight | ?                                  |                                 |                                   |
| Yes                                    |                                    |                                 |                                   |

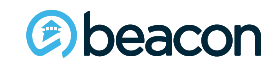

The first four sections of the EXA must be filled out in their entirety in order to be submitted. If any information is missing from the form when submitted, it will highlight in red to indicate it is a required field which must be completed.

| Member Information      |               |  |
|-------------------------|---------------|--|
| Member First Name:      |               |  |
| John                    |               |  |
| Member Last Name:       |               |  |
| Smith                   |               |  |
| Member DOB(mm/dd/yyyy): |               |  |
| 01/01/1980              |               |  |
| Age:                    |               |  |
| 38                      |               |  |
| Marital Status:         |               |  |
|                         | None Selected |  |
|                         |               |  |
| Primary Language:       |               |  |

# **Summary Tab**

(e) beacon

This field will give you a readable version of what you are presenting to Beacon. Please read and review for accuracy before submission.

| - Summary                                                                                                    |                                     |                                      |                                      |
|----------------------------------------------------------------------------------------------------|-------------------------------------|--------------------------------------|--------------------------------------|
| Date and Time First Arrived at ED:<br>Date and Time Intervention Reques<br>Date and Time Intervention Started               | sted:<br>I:                         |                                      |                                      |
| EXPAUTH: with Access Line at , is pr                                                                                        | roviding info and requesting Inpati | ent for this years old, None Selecte | ed, English speaking, currently at . |
| Living Situation:                                                                                                    |                                     |                                      |                                      |
| Primary Care Physician:                                                                                                    |                                     |                                      |                                      |
| Guardian                                                                                                    |                                     |                                      |                                      |
| Primary Behavioral Diagnosis:<br>Additional Behavioral Diagnosis:<br>Primary Medical Diagnosis:                             |                                     |                                      |                                      |
| Presenting Problem:                                                                                                    |                                     |                                      |                                      |
| Precipitant                                                                                                    |                                     |                                      |                                      |
| Plan, Means<br>History:                                                                                                    |                                     |                                      |                                      |
| Member Risk to Others:                                                                                                    |                                     |                                      |                                      |
| Psychosis Symptoms:<br>Auditory/Visual/Delusions/Paranoia:<br>Command Hallucinations:<br>Documented or Recent History of Vi | olence within the past week:        |                                      |                                      |
| State Agency:                                                                                                    |                                     |                                      |                                      |
| Does member need Developmental I                                                                                            | Disability Unit?                    |                                      |                                      |
| Does member need Eating Disorder                                                                                            | Unit?                               |                                      |                                      |
| Is member medically admitted?                                                                                               |                                     |                                      |                                      |
| Save Form                                                                                                    | Cancel                              | Delete Form                          | Submit                               |

18

There is an automatic timeout on the EXA for security reasons. An EXA in progress will automatically be saved when not responded to within the five-minute timeframe.

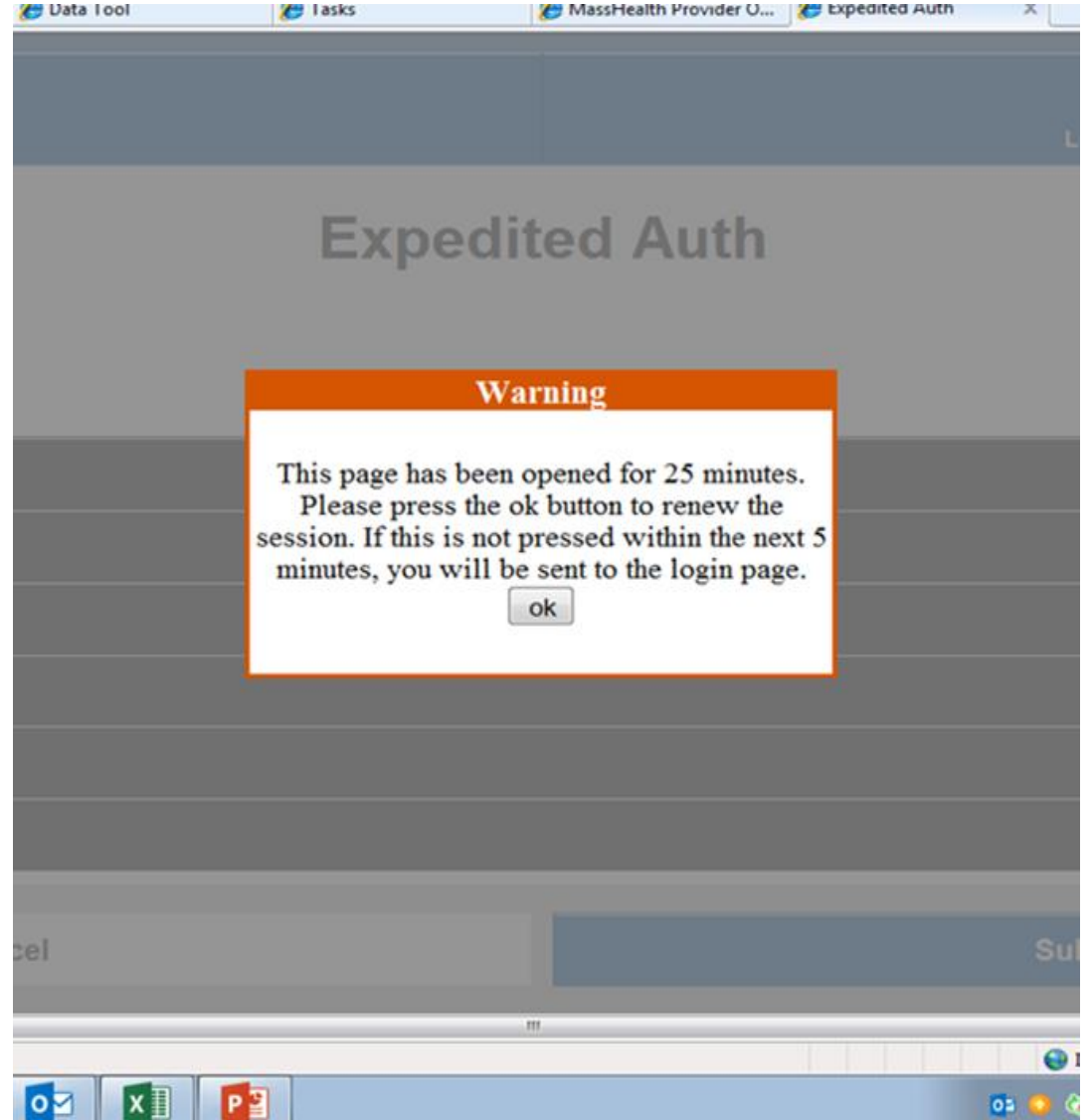

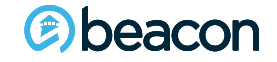

After submitting the EXA, if it was auto approved, you will receive a message and an assigned confirmation number for your records. Please note this is NOT an Authorization number.

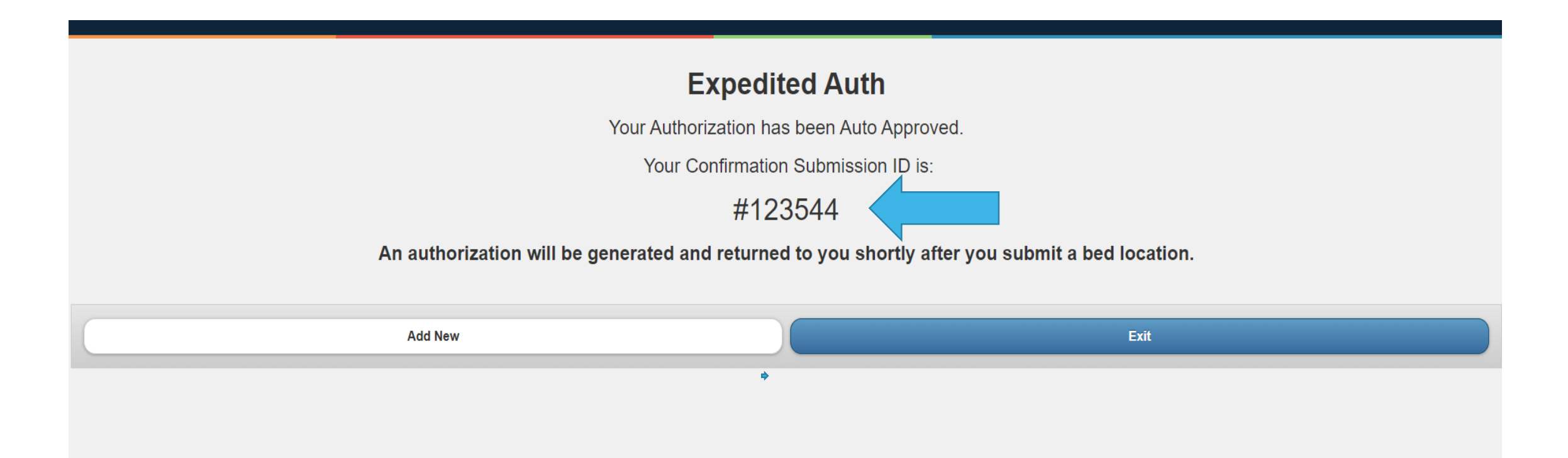

After submitting the EXA, if it was NOT auto approved, you will receive additional clinical questions. Click on the tab to view additional clinical questions.

| Ex<br>Save Form                                                                                         | cpedited Auth | Clear Form | n |
|----------------------------------------------------------------------------------------------------|---------------|------------|---|
| Level of Care: Inpatient                                                                                |               |            |   |
| + ESP Information                                                                                       |               |            |   |
| + Member Information                                                                                    |               |            |   |
| + Initial Clinical Presentation                                                                         |               |            |   |
| Additional Citnical Questions                                                                           |               |            |   |
| + Disposition                                                                                           |               |            |   |
| + Summary                                                                                               |               |            |   |
| Additional Clinical Information is required<br>Please complete "Additional Clinical Questions" section. |               |            |   |
| Save Form Cancel                                                                                        | Delete Form   | Submit     |   |

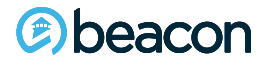

Complete the mental status exam by checking off applicable descriptors and note in the narrative box below anything unusual or off baseline.

| Additional Clinical Questions                                                                                                    |                                  |                    |                         |                         |  |  |  |
|----------------------------------------------------------------------------------------------------|----------------------------------|--------------------|-------------------------|-------------------------|--|--|--|
| Brief Mental Status Exam:<br>Please make a selection in each category and provide any additional information that you believe may be helpful regarding the member's mental status in the narrative below: |                                  |                    |                         |                         |  |  |  |
| Orientation:                                                                                                    |                                  |                    |                         |                         |  |  |  |
| Time                                                                                                    | Place                            | Person             | Situation               | □ Not Assessed          |  |  |  |
| Thought Process:                                                                                                    |                                  |                    |                         |                         |  |  |  |
| Normal limits                                                                                                    |                                  | Delusional         | Hallucinating           | Paranoid                |  |  |  |
| Ruminative                                                                                                    | □ Intact                         | Derailed thinking  | Loose association       | Not Assessed            |  |  |  |
| Mood:                                                                                                    |                                  |                    |                         |                         |  |  |  |
| Euthymic                                                                                                    | Unremarkable                     | Depressed          | Tearful                 |                         |  |  |  |
| Manic                                                                                                    | Other                            | Not Assessed       |                         |                         |  |  |  |
| Affect:                                                                                                    |                                  |                    |                         |                         |  |  |  |
| Full Range                                                                                                    | Constricted Range                | 🗆 Flat             | Not Assessed            |                         |  |  |  |
| Danger To Others:                                                                                                    |                                  |                    |                         |                         |  |  |  |
| Does not appear dangerous to others                                                                                                    | □ Violent temper                 | Threatens others   | Physical abuser         | Hostile                 |  |  |  |
| Assaultive                                                                                                    | Homicidal ideation               | Homicidal threats  | Homicide attempt        | □ Not Assessed          |  |  |  |
| Aggresive ideation                                                                                                    |                                  |                    |                         |                         |  |  |  |
| Danger To Self:                                                                                                    |                                  |                    |                         |                         |  |  |  |
| Does not appear dangerous to self                                                                                                    | Suicidal ideation                | Current plan/means | Recent attempt          | Past attempt            |  |  |  |
| Self-injury                                                                                                    | Self-mutilation                  | Not Assessed       |                         |                         |  |  |  |
| Insight into Problem:                                                                                                    |                                  |                    |                         |                         |  |  |  |
| Takes responsability                                                                                                    | Intellectual insight             | Emotional insight  | Slight awareness        | Blames others           |  |  |  |
| Complete Denial                                                                                                    | Not Assessed                     |                    |                         |                         |  |  |  |
| Judgment:                                                                                                    |                                  |                    |                         |                         |  |  |  |
| Good                                                                                                    | 🗆 Fair                           | Poor               | Impaired                | Not Assessed            |  |  |  |
| Appetite/Weight change:                                                                                                    |                                  |                    |                         |                         |  |  |  |
| Not Significant Change in Appetite                                                                                                    | Decreased appetite               | Increased appetite | Significant weight loss | Significant weight gain |  |  |  |
| Not Assessed                                                                                                    |                                  |                    |                         |                         |  |  |  |
| Sleep Behavior:                                                                                                    |                                  |                    |                         |                         |  |  |  |
|                                                                                                    | Adequate amount of sleep nightly | Decreased sleep    | Increased sleep         | Insomnia - no sleep     |  |  |  |
|                                                                                                    |                                  |                    |                         |                         |  |  |  |
|                                                                                                    |                                  |                    |                         |                         |  |  |  |
| Poor Impulse Control?                                                                                                    |                                  |                    |                         |                         |  |  |  |
| Please describe Member's baseling behavior                                                                                                    | and how currently altered        |                    |                         |                         |  |  |  |
|                                                                                                    | and now currently altered.       |                    |                         |                         |  |  |  |

(i) beacon

1000 characters le

### **Clinical Questions cont.**

For the following categories (substance use, medications, OP providers), if yes is selected, you must fill in details. To add more than one substance use, Medications, or provider, click Add to display another row.

| Substanc            | o   co:          |                         |             |                  |              |              |                         |                      |                           |                       | <br> |
|---------------------|------------------|-------------------------|-------------|------------------|--------------|--------------|-------------------------|----------------------|---------------------------|-----------------------|------|
| Does the m          | ember have       | a substance us          | se history? |                  |              |              |                         |                      |                           |                       |      |
| 0                   |                  |                         |             |                  |              |              |                         |                      |                           |                       |      |
| Yes                 | No               | Unknown                 |             |                  |              |              |                         |                      |                           |                       |      |
| Please brief        | fly describe     | Substance Use           | history:    |                  |              |              |                         |                      |                           |                       |      |
|                     |                  |                         |             |                  |              |              |                         |                      |                           |                       |      |
| 1000 characte       | rs left          |                         |             |                  |              |              |                         |                      |                           |                       |      |
|                     |                  |                         |             |                  |              |              |                         |                      |                           |                       | <br> |
| Medicatio           | ns:              |                         |             |                  |              |              |                         |                      |                           |                       | <br> |
| Is member           | prescribed r     | medications?            |             |                  |              |              |                         |                      |                           |                       |      |
| Ves                 | ONO              |                         |             |                  |              |              |                         |                      |                           |                       |      |
|                     |                  |                         |             |                  |              |              |                         |                      |                           |                       |      |
| Describe co         | ncerns with      | medications ie:         | compliance, | side affects, e  | etc:         |              |                         |                      |                           |                       |      |
|                     |                  |                         |             |                  |              |              |                         |                      |                           |                       |      |
| 1000 characte       | rs left          |                         |             |                  |              |              |                         |                      |                           |                       | <br> |
| OP Provid           | ler:             |                         |             |                  |              |              |                         |                      |                           |                       | <br> |
| Does Memb           | per currently    | / have an OP Pr         | ovider?     |                  |              |              |                         |                      |                           |                       |      |
| 0                   | 0                | 0                       | ]           |                  |              |              |                         |                      |                           |                       |      |
| Yes                 | No               | Unknown                 |             |                  |              |              |                         |                      |                           |                       |      |
| Outcome of          | discussion       | with provider at        | out member  |                  |              |              |                         |                      |                           |                       |      |
|                     |                  |                         |             |                  |              |              |                         |                      |                           |                       |      |
| 1000 characte       | rs left          |                         |             |                  |              |              |                         |                      |                           |                       |      |
|                     |                  |                         |             |                  |              |              |                         |                      |                           |                       |      |
| Name of Substan     | ce               |                         |             | Date of last use |              | Quantity use | ed                      | Frequency of use     | Longest period of sobriet | у                     |      |
| None Selected       |                  |                         | ~           |                  |              |              |                         |                      |                           |                       | Add  |
| lease briefly desc  | ribe Substance I | lse history             |             |                  |              |              |                         |                      |                           |                       |      |
| iouoo onony acco    |                  | loo motory.             |             |                  |              |              |                         |                      |                           |                       |      |
|                     |                  |                         |             |                  |              |              |                         |                      |                           |                       |      |
| 000 characters left |                  |                         |             |                  |              |              |                         |                      |                           |                       |      |
| Name of Medicatio   | on               | Dose                    | Frequer     | ICV              | Date started |              | N                       | lember med adherent? | Reason member stopped t   | aking (if applicable) |      |
|                     |                  |                         |             | ,                |              |              | Reason member stopped t |                      | aning (in approable)      |                       |      |
|                     |                  |                         |             |                  |              |              |                         | None Selected        |                           |                       | Add  |
|                     |                  |                         |             |                  |              |              |                         |                      |                           |                       |      |
| escribe concerns    | with medications | ie: compliance, side af | fects, etc: |                  |              |              |                         |                      |                           |                       |      |
|                     |                  |                         |             |                  |              |              |                         |                      |                           |                       |      |
|                     |                  |                         |             |                  |              |              |                         |                      |                           |                       |      |
| 0                   |                  |                         |             |                  |              |              |                         |                      |                           |                       | /    |

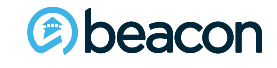

## **Clinical Questions cont.**

Describe all attempts to maintain the Member in the community and why these have been ruled out. For youth cases, record all CBHI interventions and consultations that have taken place, referrals to CBHI treaters, etc. Describe goals for acute level of care including suggested treatment plans to address the Member's stressors and suggested step-down and discharge plan.

| Alternate Levels of Care Considered:        |                                           |                                           |       |                      |
|---------------------------------------------|-------------------------------------------|-------------------------------------------|-------|----------------------|
| Partial Hospitalization                     | □ Intensive Outpatient                    |                                           |       | Outpatient Treatment |
| CBAT                                        |                                           | Other                                     | □ N/A |                      |
| Explain attempts at Lower Level of Care, wh | y member meets Medical Necessity Criteria | for LOC requested and Goals of Treatment: |       |                      |
|                                             |                                           |                                           |       |                      |
| 1000 characters left                        |                                           |                                           |       |                      |

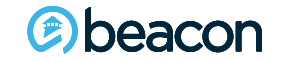

The EXA may be <u>saved</u> at any time using the Save Form button.

Only one EXA can be saved per login user name. The Clear Form button is used to clear or void an unfinished EXA.

| Exp                      |                | Logout     |  |
|--------------------------|----------------|------------|--|
| beacon<br>health options | ExpAuth Form   |            |  |
|                          | Expedited Auth |            |  |
| Save Form                |                | Clear Form |  |
| + ESP Information        |                |            |  |
| Member Information       |                |            |  |
| + Clinical Questions     |                |            |  |
| + Disposition            |                |            |  |
| + Summary                |                |            |  |
| Cancel                   |                | Submit     |  |
|                          |                |            |  |

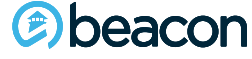

The newly submitted EXA will initially post reading Submitted. After the EXA is entered on the Beacon side a message will be sent back indicating if the EXA has been Approved or No Disposition Made, Call Access Line if additional information is required. The queue will need to be refreshed to see this message.

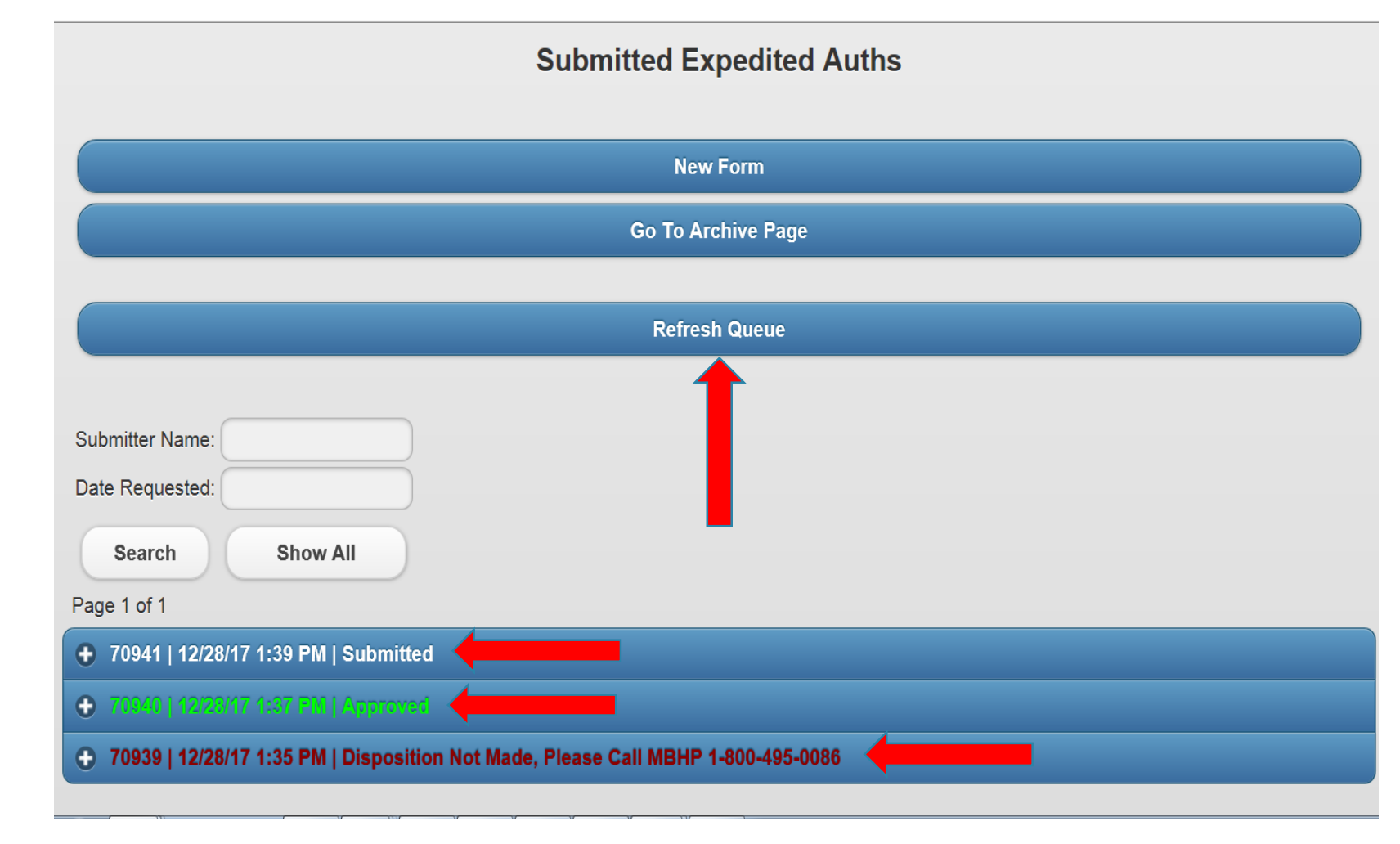

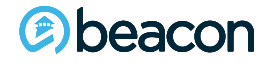

# **Disposition Change**

Clicking on the EXA line will open the disposition drop down. You may chose the Bed Found from this drop down. The Bed Found can be used when a placement has been secured. Click on the provider Tab to pick the facility where the bed is secured and SUBMIT.

|                                                                                                    | New Form           |   |
|----------------------------------------------------------------------------------------------------|--------------------|---|
|                                                                                                    | Go To Archive Page |   |
|                                                                                                    | Refresh Queue      |   |
| Submitter Name:<br>Date Requested:<br>Search Show All<br>Page 1 of 1<br>Toge 70941   12/28/17 1:39 PM   Submitted |                    |   |
| Bed Found:                                                                                                    |                    |   |
|                                                                                                    | Bed Found          | • |
| Provider:                                                                                                    | None Selected      | 0 |

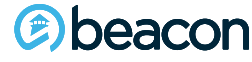

The Northeast Access Line will authorize the bed and return the authorization number and number of days through the EXA. The Approved status will change to Authorized when this has been completed. The queue will need to be refreshed to see this change.

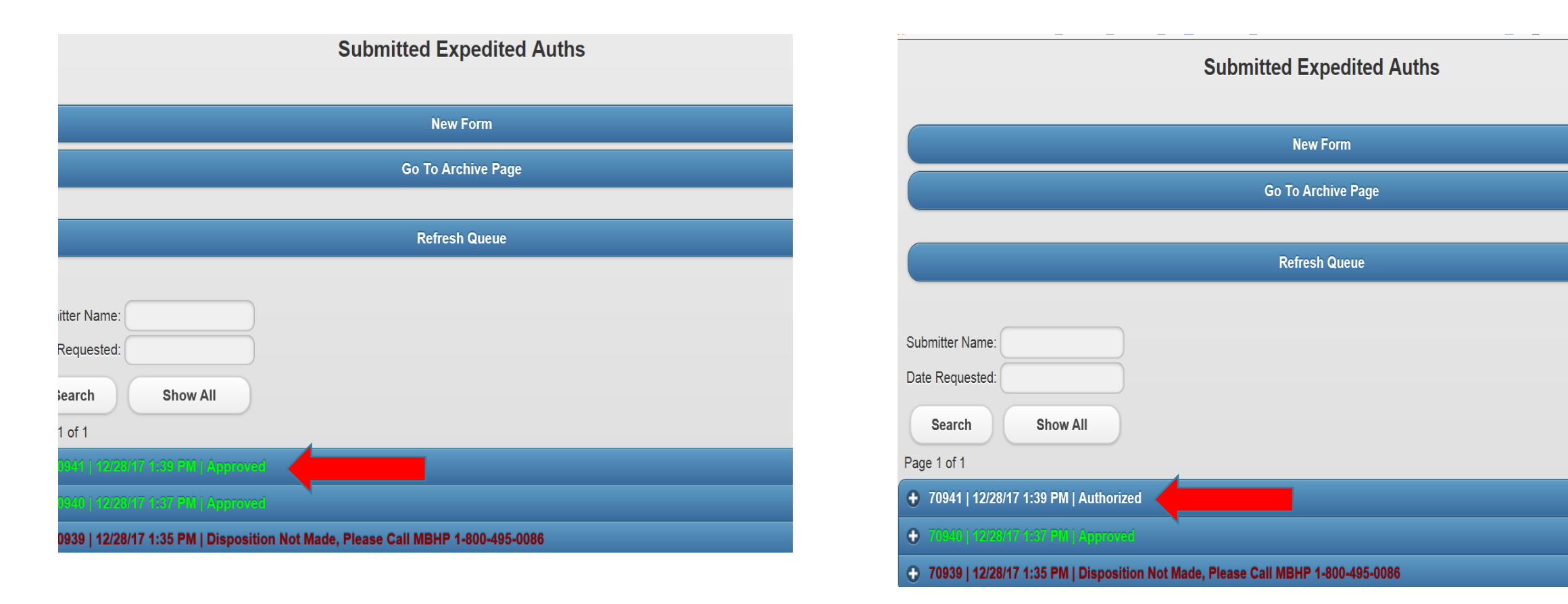

Clicking on the Auth Line will open the Auth return.

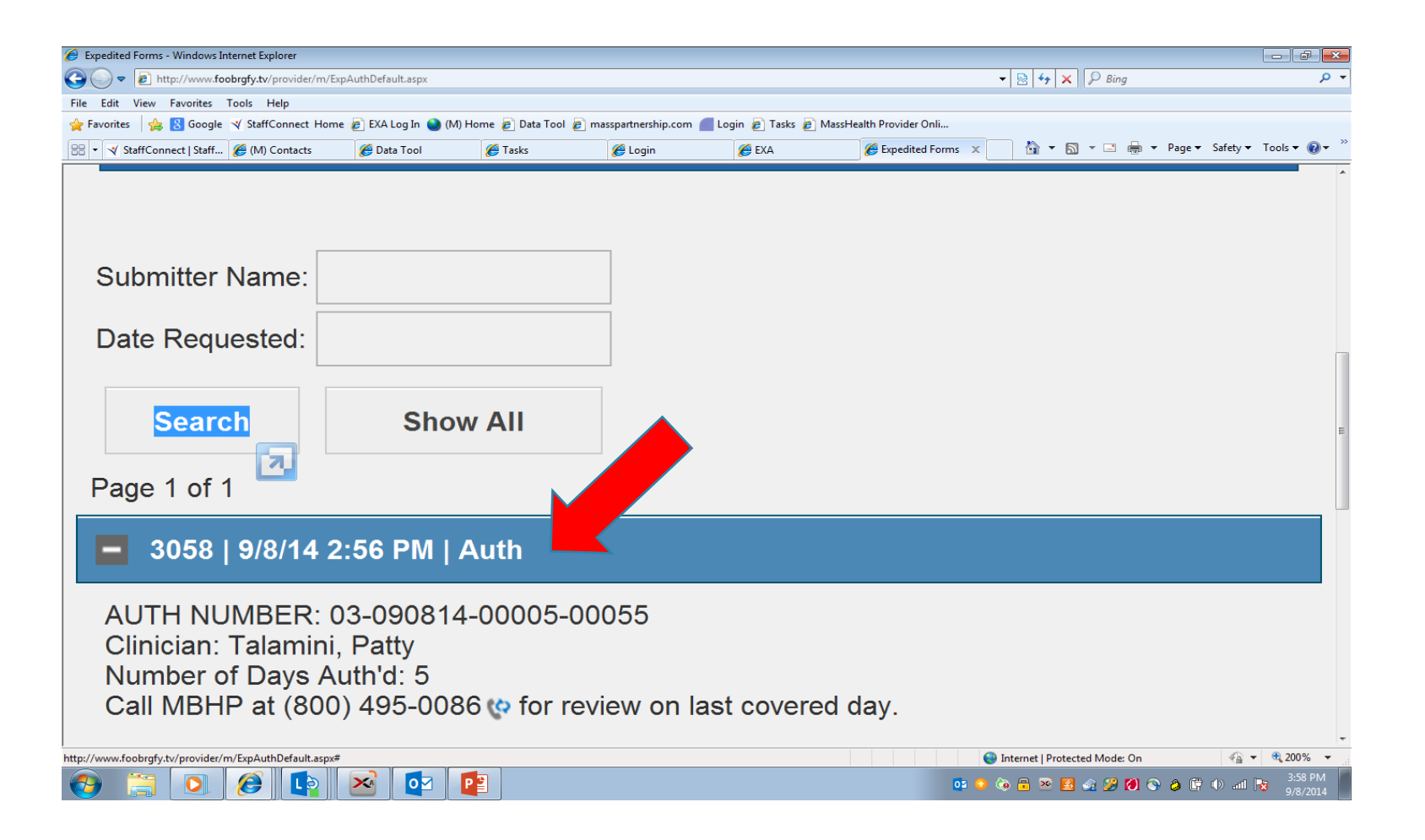

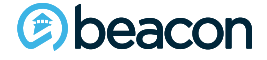

After retrieving the auth number, the EXA can be archived by clicking on the Archive tab.

| Expedited Forms - Windows Internet Explorer          |                     |                      |                       |                   |                          |                                 |                         |
|------------------------------------------------------|---------------------|----------------------|-----------------------|-------------------|--------------------------|---------------------------------|-------------------------|
| ♥ ◯ マ 🙋 http://www. <b>foobrgfy.tv</b> /provider/m/E | kpAuthDefault.aspx  |                      |                       |                   |                          | 🕶 🔯 🔩 🗙 👂 Bing                  | م                       |
| e Edit View Favorites Tools Help                     |                     |                      |                       |                   |                          |                                 |                         |
| Favorites   🚕 8 Google 🏹 StaffConnect Hom            | e 🙋 EXA Log In 🕥 (M | ) Home 🙋 Data Tool 🙋 | ] masspartnership.com | 🛛 Login 🥭 Tasks 複 | MassHealth Provider Onli |                                 |                         |
| 🗄 👻 🌱 StaffConnect   Staff 🏈 (M) Contacts            | 🏉 Data Tool         | 🏉 Tasks              | 🏉 Login               | 🏉 EXA             | 🖉 Expedited Forms 🛛 🗙    | 🚹 🔻 🖾 👻 🖃 🗰 🔻 Page              | ·▼ Safety ▼ Tools ▼ 🕢 ▼ |
| Dage 1 of 1                                          |                     |                      |                       |                   |                          |                                 |                         |
|                                                      |                     |                      |                       |                   |                          |                                 |                         |
| - 3058   9/8/14 2:56 PM   Au                         | th                  |                      |                       |                   |                          |                                 |                         |
| AUTH NUMBER: 03-090814-00                            | 005-00055           |                      |                       |                   |                          |                                 |                         |
| Clinician: Talamini, Patty                           |                     |                      |                       |                   |                          |                                 |                         |
| Number of Days Auth'd: 5                             | for roviow on l     | act acvarad day      |                       |                   |                          |                                 |                         |
| Call WBITF at (600) 495-0080 @                       |                     | asi covereu uay      |                       |                   |                          |                                 |                         |
| Bed Found:                                           |                     |                      |                       |                   |                          |                                 |                         |
|                                                      |                     |                      | Bed For               | und               |                          |                                 |                         |
|                                                      |                     |                      |                       |                   |                          |                                 |                         |
| Provider:                                            |                     |                      |                       |                   |                          |                                 |                         |
|                                                      |                     |                      | Berkshire I           | ledical           |                          |                                 | ~                       |
|                                                      |                     |                      |                       |                   |                          |                                 |                         |
| Will client be admitted after mid                    | niaht?              |                      |                       |                   |                          |                                 |                         |
| Vac                                                  | 5                   |                      |                       |                   |                          |                                 |                         |
| 105                                                  |                     |                      |                       |                   |                          |                                 |                         |
|                                                      |                     |                      | Sub                   | mit               |                          |                                 |                         |
|                                                      |                     |                      | Sub                   | inc               |                          |                                 |                         |
|                                                      |                     |                      |                       |                   |                          |                                 |                         |
|                                                      |                     |                      | Arch                  | ive               |                          |                                 |                         |
|                                                      |                     |                      |                       |                   |                          |                                 |                         |
|                                                      |                     |                      |                       |                   |                          | 😜 Internet   Protected Mode: On | 🖓 🔻 🔍 125% 🔻            |
| 🦻 🚞 💽 🥭 📭                                            |                     | P 当                  |                       |                   | 🖂 🔁                      | ) 🐼 🔁 🕺 🏄 🍻 🏟                   | 4:01 PM<br>9/8/2014     |
|                                                      |                     |                      |                       |                   |                          |                                 |                         |
|                                                      |                     |                      |                       |                   |                          |                                 |                         |
|                                                      |                     |                      |                       |                   |                          |                                 |                         |
|                                                      |                     |                      |                       |                   |                          |                                 |                         |

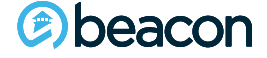

# **Next-Day Evaluations (NDE)**

When an NDE is due you will be notified several ways. The top of your screen will display a message telling you that Next-Day Evaluations are due. You will also hear a ding that audibly alerts you that an NDE is due. This will continue until the NDE is completed and submitted back to Beacon with the updated clinical information, withdrawal, or bed placement.

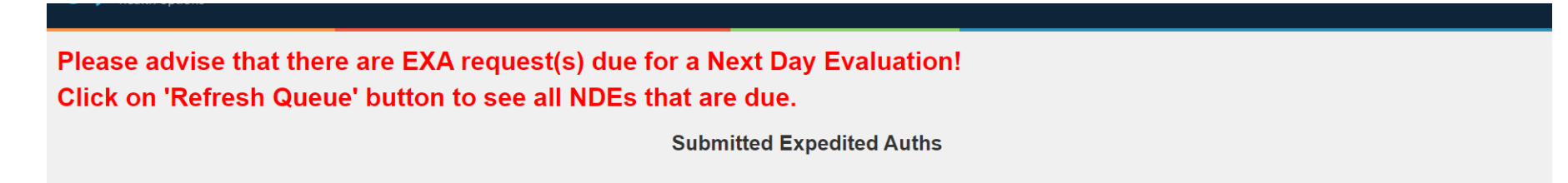

You will also see a yellow highlighted message after the original EXA submission that an NDE is due. The time is calculated from the original time you submit the EXA to Beacon. To access the NDE, click on the specific case.

| Submitter Name:   |                                                                                                    |
|-------------------|----------------------------------------------------------------------------------------------------|
| Date Requested:   |                                                                                                    |
| Search            | Show All                                                                                                    |
| Page 1 of 1       |                                                                                                    |
| 🛨 123545   Jimmy  | y Smith   9/09/2021 01:45 PM   Auto approved by Algorithm Next Day Evaluation Due on 9/11/2021 03:33 PM                        |
| + 123544   Lorrie | gentes   9/07/2021 12:09 PM   Auto approved by Algorithm Next Day Evaluation Due on 9/10/2021 03:06 PM                         |
| + 123543   fname  | Iname   8/24/2021 05:06 PM   Auto approved by Algorithm Next Day Evaluation Due on 9/11/2021 04:49 PM                          |
| 🛨 123542   Membe  | er First Name Member Last Name   8/24/2021 04:48 PM   Auto approved by Algorithm Next Day Evaluation Due on 8/25/2021 04:48 PM |
| 🛨 123540   Jane 🛙 | os   8/19/2021 04:18 FM   Approved Next Day Evaluation Due on 8/26/2021 03:31 PM                                               |
| 🛨 123541   Augus  | t September   8/16/2021 04:04 PM   Auto approved by Algorithm Next Day Evaluation Due on 8/19/2021 03:38 PM                    |
| 🛨 128587 ( mNem   | s Nems   3/26/2021 12:15 FM   Approved Next Day Evaluation Due on 3/27/2021 12:15 PM                                           |
| 🛨 128584   John 🛙 | Des   2/26/2021 02:54 FM   Ageneved Next Day Evaluation Due on 3/17/2021 10:22 AM                                              |
| 🛨 128529   Jane 🛙 | os   11/02/2020 05:52 FTA   Approved Next Day Evaluation Due on 11/10/2020 06:59 PM                                            |
| 120520 ( First L  | est   11/02/2020 03:16 FIA   Approved Next Day Evaluation Due on 8/25/2021 04:15 PM                                            |

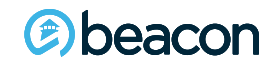

You will see all options for this Expedited auth below. Enter disposition information if you have it at this point. The original EXA will appear at the bottom of the screen, where you can scroll down and view/review. The button to select for the NDE is highlighted in yellow.

| Page 1 of 1                                                                                                    |
|----------------------------------------------------------------------------------------------------|
| 123545   Jimmy Smith   9/09/2021 01:45 PM   Auto approved by Algorithm Next Day Evaluation Due on 9/11/2021 03:33 PM                                                                                                    |
| Disposition:                                                                                                    |
| Bed Found                                                                                                    |
| Provider:                                                                                                    |
| Bournewood Hospital                                                                                                    |
| How many days has the Primary Insurance Authorized?                                                                                                    |
| 0                                                                                                    |
| Explain:                                                                                                    |
| no prior auth required                                                                                                    |
| Will client be admitted after midnight?                                                                                                    |
| Ves Yes                                                                                                    |
|                                                                                                    |
| Submit                                                                                                    |
| Archive                                                                                                    |
| Next Day Evaluation                                                                                                    |
| DATE AND TIME FIRST ARRIVED AT ED: 2021-09-09 6:00 a.m.<br>DATE AND TIME INTERVENTION REQUESTED: 2021-09-09 7:30 a.m.<br>DATE AND TIME INTERVENTION STARTED: 2021-09-09 10:00 a.m.                                                                      |
| EXAUTH: Jane Doe Licsw AccessLine at MBHP, 1000 washington St Boston MA is providing info TaxID: 2545654 and requesting Inpatient LOC for this 61 years old, Single, English speaking, Caucasian/White, Male, currently at Mass General Brigham ED. Mbr |

Primary Care Physician: Dr. QUEUE

has TPL, no pre-authorization required with Aetna of WI. no prior auth required

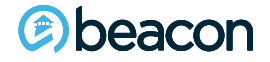

This page will show all NDE that have been submitted up to this point, indicated by the red arrow below. You may click on any of these for review. To open a new NDE, click on New Form. You may return to the home default page at any time by clicking on the second tab below.

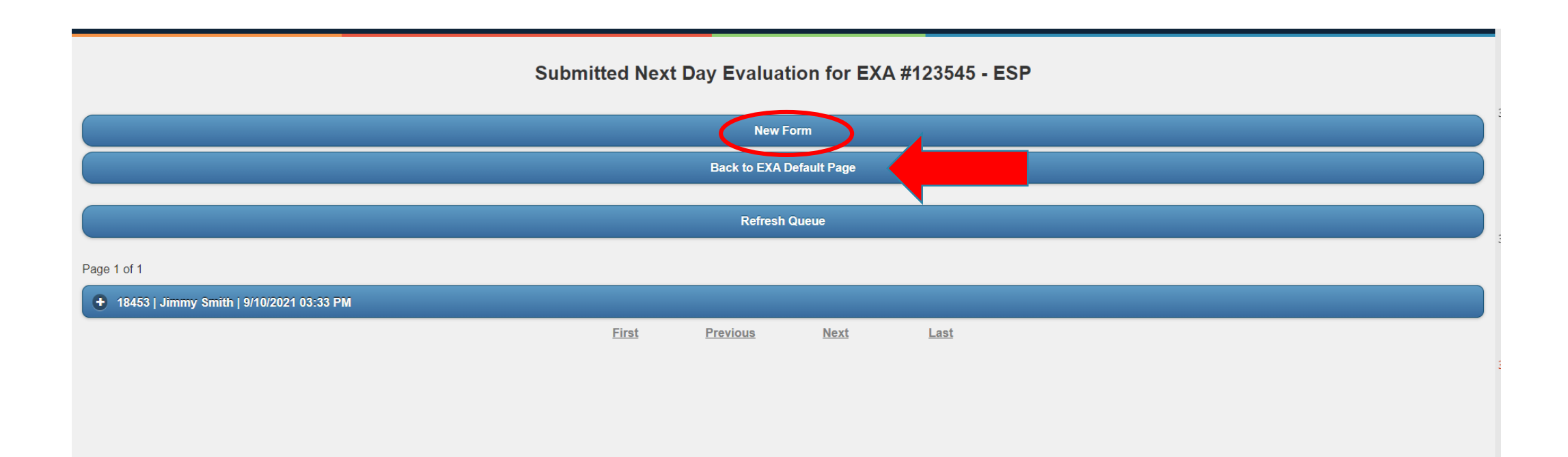

### The NDE consists of the following tabs:

|                       | Next Day Evaluation for EXA #123545 | 5      |
|-----------------------|-------------------------------------|--------|
| + ESP Information     |                                     |        |
| + Member Information  |                                     |        |
| + Follow-Up Assesment |                                     |        |
| + Summary             |                                     |        |
| Cancel                |                                     | Submit |
|                       |                                     |        |

You will note on the **ESP Information tab** that most of the original submitted information auto-populates from the original EXA but is in read-only form. You must submit the name, license, and telephone numbers of the current ESP doing the evaluation so they can be contacted.

Next Dev Evoluction for EVA #102545

|                                                                                    | Next Day Evaluation for EXA#123343 |
|------------------------------------------------------------------------------------|------------------------------------|
| ESP Information                                                                    |                                    |
| Provider: Access Line                                                              |                                    |
| ESP Office Name/Location:                                                          |                                    |
| МВНР                                                                               |                                    |
| ESP Address:                                                                       |                                    |
| 1000 washington St Boston MA                                                       |                                    |
| Tax ID:                                                                            |                                    |
| 2545654                                                                            |                                    |
| Evaluator Name and Licensure Level, (if not licensed, Master Degree or Nursing Deg | gree):                             |
|                                                                                    |                                    |
| Telephone:                                                                         |                                    |
|                                                                                    |                                    |
| Telephone 2 (optional):                                                            |                                    |
|                                                                                    |                                    |
|                                                                                    |                                    |

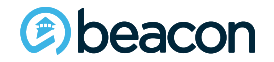

The Member Information Page also has fields that are auto-populated and in read-only form (grayed out). If there are any changes regarding gender info or other insurances please indicate. Current level of care that was approved is a required field, and if a lesser level of care is now being requested please indicate here.

| Member Information                                                                                  |   |
|----------------------------------------------------------------------------------------------------|---|
| Member First Name:                                                                                  |   |
| Jimmy                                                                                               |   |
| Member Last Name:                                                                                   |   |
| Smith                                                                                               |   |
| Member DOB(mm/dd/yyyy):                                                                             |   |
| 06/12/1960                                                                                          |   |
| Age:                                                                                                |   |
| 61                                                                                                  |   |
| Gender:<br>O Female  Male O Other O Transgender female O Transgender male<br>Beacon Insurance Plan: |   |
| BMC - Boston Medical Plan                                                                           | ~ |
| ID# or MMIS#                                                                                        |   |
| 121212454545                                                                                        |   |
| SSN#                                                                                                |   |
|                                                                                                    |   |
| Other Insurance, in addition to above (TPL):                                                        |   |
| Aetna of WI                                                                                         |   |
| Has Primary Insurance Company been contacted?                                                       |   |
| NO, No Pre-Authorization Required with Primary                                                      |   |
| O NO, unable to contact Primary Insurance, not open for business, will notify ASAP.                 |   |
| O YES, Primary Insurance has been notified, no approval given pended for bed found                  |   |
| O YES, Member authorized                                                                            |   |
| What level of care was approved?                                                                    |   |
| None Selected                                                                                       |   |
|                                                                                                    |   |
| How many days has the Primary Insurance Authorized? Enter 0 if unknown.                             |   |
|                                                                                                    |   |
| Explain:                                                                                            |   |
| no pror aun requireu                                                                                |   |
| 978 characters left                                                                                 |   |

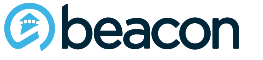

At the top of the follow-up assessment is the date of the original EXA submission and how many days the Member has been waiting for placement. Fill in the location (if in ED, home, medical floor, etc.), today's date, and the time the NDE took place. All narrative fields should be answered comprehensively, noting what is the same/different from the day 1 request and why the Member continues to meet acute level of care. Indicate all attempts at diversions and how you are actively working to maintain/stabilize the Member to return them to functioning in the community.

| Follow-Up Assesment                                                                                                    |                                                                                                    |                                                                                                    |
|----------------------------------------------------------------------------------------------------|----------------------------------------------------------------------------------------------------|----------------------------------------------------------------------------------------------------|
| Initial EXA Submission Date: 9/09/2021 01:45 PM                                                                                                    |                                                                                                    |                                                                                                    |
| Waiting Time: 3 day(s) 21 hour(s)                                                                                                    |                                                                                                    |                                                                                                    |
| Service Location:                                                                                                    | Date:                                                                                                    | Time:                                                                                                    |
|                                                                                                    |                                                                                                    | 00:00 am •                                                                                                    |
| Presentation Since Last Update: (please describe P<br>presentation, has PS been given his prescribed medica<br>Are the PS's current symptoms/behaviors at baseline? | S activity level and functioning since<br>ation, has PS required additional me<br>And if not in what way are they diffe | nce last evaluation, if functioning has improved discuss the possibility of diversion. What is the PS level of cooperation w/ providers, is the PS stay in ED impacting his medication, level of containment required; if on 1:1, requires security watch, etc, if restraint has been required, who is sitting in ED with PS, is it around the clock support?<br>ifferent?): |
|                                                                                                    |                                                                                                    |                                                                                                    |
| 1000 characters left                                                                                                    |                                                                                                    |                                                                                                    |
| Restraints used:                                                                                                    |                                                                                                    |                                                                                                    |
| O Yes O No                                                                                                    |                                                                                                    |                                                                                                    |
| Current Mental Status: (please minimally address the                                                                                                    | e following areas; orientation, mood,                                                                                   | od, affect, behavior, thought process, thought content, SI, HI, HAL, self -injurious, delusions, paranoia, insight, judgment, impulsivity, neuro-vegetative symptoms)                                                                                                    |
|                                                                                                    |                                                                                                    |                                                                                                    |
|                                                                                                    |                                                                                                    |                                                                                                    |
| 2500 characters left                                                                                                    |                                                                                                    |                                                                                                    |
| Intervention: (please discuss interventions utilized to given by each provider. If no interventions, why not?)                                                      | maintain or divert PS to lower level o                                                                                  | el of care or back to community. What collateral contacts have been made i.e.; MCI, CBHI, OUTPT Providers, DCF, DYS, Family, Friends, etc and describe what input was                                                                                                    |
|                                                                                                    |                                                                                                    |                                                                                                    |
|                                                                                                    |                                                                                                    |                                                                                                    |
| 2500 characters left                                                                                                    |                                                                                                    |                                                                                                    |

If restraints were used in the past 24 hours and you select yes, you will see the following dropdown.

beacon

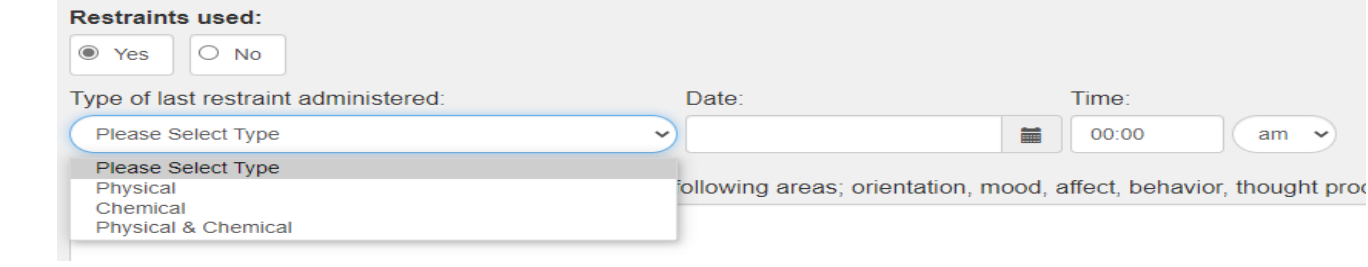

### **Follow Up Assessment**

(e) beacon

| Psychiatric Consult Requested:                                                                                                    |
|----------------------------------------------------------------------------------------------------|
| O Yes O No                                                                                                    |
| Urgent Psychopharmacology Requested:                                                                                                    |
| O Yes O No                                                                                                    |
| Medical Necessity: (please describe in detail why PS continues to meet medical necessity criteria for admission to requested level of care, if the PS has improved or is currently denying symptoms further review why they still meet acute level of care. Please note whether your ESP Psychiatrist has been contacted and if they are in agreement.): |
|                                                                                                    |
|                                                                                                    |
| 1000 characters left                                                                                                    |
| Specialty Placement Required:                                                                                                    |
| O Yes O No                                                                                                    |
| Bed Search Info/Barriers: (Please list facilities that clinical information has been faxed, list facilities declining mbr and reason for declining):                                                                                                    |
|                                                                                                    |
|                                                                                                    |
|                                                                                                    |
| 1000 characters left                                                                                                    |
| Currently on Sec. 12?                                                                                                    |
| No                                                                                                    |

If you answer yes to the following questions, drop-down boxes will appear for more details. The next slide will discuss medical necessity in more detail.

| Psychiatric Consult Requested:                                              |                                                                                                    |
|-----------------------------------------------------------------------------|----------------------------------------------------------------------------------------------------|
| Yes     No                                                                  |                                                                                                    |
| Consult Provided by:                                                        | Date:                                                                                                    |
|                                                                             |                                                                                                    |
| Urgent Psychopharmacology Requ                                              | ested:                                                                                                    |
| Yes     No                                                                  |                                                                                                    |
| Consult Provided by:                                                        | Date:                                                                                                    |
|                                                                             |                                                                                                    |
| Medical Necessity: (please describe<br>note whether your ESP Psychiatrist h | in detail why PS continues to meet medical necessity criteria for admission to requested level of care, if the PS has improved or is currently denying symptoms further review why they still meet acute level of care. Please as been contacted and if they are in agreement.): |
|                                                                             |                                                                                                    |
|                                                                             |                                                                                                    |
| 1000 characters left                                                        |                                                                                                    |
| Specialty Placement Required:                                               |                                                                                                    |
| Yes     O No                                                                |                                                                                                    |
| Explain                                                                     |                                                                                                    |
|                                                                             |                                                                                                    |
| 250 characters left                                                         |                                                                                                    |
| Bed Search Info/Barriers: (Please list                                      | st facilities that clinical information has been faxed, list facilities declining mbr and reason for declining):                                                                                                    |
|                                                                             |                                                                                                    |
|                                                                             |                                                                                                    |
| 1000 obsractors loft                                                        |                                                                                                    |
| Currently on Sec. 122                                                       |                                                                                                    |
| No.                                                                         |                                                                                                    |
|                                                                             |                                                                                                    |

37

### Please Note: Medical Necessity has NOTHING to do with Medical/Physical issues.

Medical necessity is the criteria that is used to determine if the Member meets the standard/benchmark for acute level of care, whether it be IP, CBAT, ICBAT, PHP, etc. You should give a robust description of how the Member continues to meet the criteria for the level of care being requested as compared to day 1. If the Member is no longer exhibiting significant, serious symptomology, all diversion attempts should be clearly indicated, including why they are not able to take place and why you are submitting the NDE for a continued LOC request.

Medical Necessity: (please describe in detail why PS continues to meet medical necessity criteria for admission to requested level of care, if the PS has improved or is currently denying symptoms further review why they still meet acute level of care. Please note whether your ESP Psychiatrist has been contacted and if they are in agreement.):

#### 1000 characters left

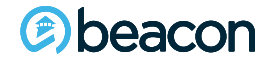

## **Summary Tab**

The summary tab shows what you have entered into the NDE and how it will read to Beacon when it is received. You should review this before submitting, checking for errors (removing any swear words), and ensuring it is conveying the current status of the Member and reason for continuing to request an acute level of care. Submit when you are satisfied with your submission.

**Important**: There is not a save button on the NDE, so you must complete this form in its entirety and submit before stepping away from the computer or it may be lost and you would need to resubmit.

MEMBER NAME: Jimmy Smith MEMBER DOB: 06/12/1960 MEMBER MMIS#: 121212454545

EXA NEXT DAY EVALUATION: with Access Line at 1000 washington St Boston MA is providing info for Next Day Evaluation performed on at 00:00 for this 61 years old, Male currently at . Mbr has Aetna of WI as primary insurance - NO, No Pre-Authorization Required with Primary and has been approved with them for 0 days. no prior auth required Presentation Since Last Update:
Restraints used: Yes. (Last restraint administered: on at 00:00 am)
MSE:
Intervention:
Psychiatric Consult Requested: Yes. (Consult Provided by: on )
Urgent Psychopharmacology Requested: Yes. (Consult Provided by: on )
Bedical Necessity:
Specialty Placement Required: Yes

Section 12: No

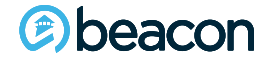

Once you submit, you will get a notification that your NDE for the original EXA number was successful. You will receive a submission number. When you exit, you will see this NDE added to the list of submissions specific to this Member's case. Click on Back to EXA Default Page to see all see all your open submissions.

|                                      | Next Day Evaluation for EXA #123545                 |
|--------------------------------------|-----------------------------------------------------|
|                                      | Your submission was successful!                     |
|                                      | Your Next Day Eval Submission ID is:                |
|                                      | #18455                                              |
|                                      | Exit                                                |
|                                      |                                                     |
|                                      | Submitted Next Day Evaluation for EXA #123545 - ESP |
|                                      | New Form                                            |
|                                      | Back to EXA Default Page                            |
|                                      | Refresh Queue                                       |
| Page 1 of 1                          |                                                     |
| • 18455   Jimmy Smith   9/13/2021 11 | 1:44 AM                                             |
| • 18453   Jimmy Smith   9/10/2021 03 | 3:33 PM                                             |
|                                      | First Previous Next Last                            |

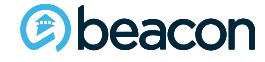

# **Thank You**

If you would like additional trainings on the Expedited Authorization Website or if you have any questions please contact:

Lorrie Gentes, Northeast Access Line Director Lorrie.Gentes@BeaconHealthOptions.com

**617-790-4033**